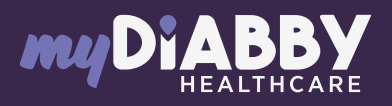

### LOGIN GUIDE

This login guide provides the specific login information for your device. Please refer to the manual for all information on using myDiabby Healthcare\*.

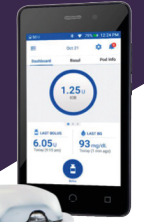

## Sharing pump data with the myDiabby application with a phone

#### Equipment needed

The Android smartphone on which the myDiabby application has been downloaded, and patient account logged in.

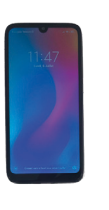

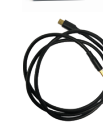

The Omnipod Dash PDM.

The Omnipod Dash PDM

USB cable.

An adapter to connect a USB cable to the smartphone.

### How to proceed

- Open the **myDiabby application** on your phone and log in with your login details
- 2 First connect **the cable to the phone** with the adapter
- **3 Unlock your PDM Dash** (with your PIN code). Then **connect the cable to the PDM Dash**

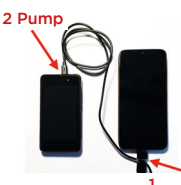

Smartphone

- 4 The PDM displays the message «Export PDM data» or "Load PDM". > Click on "EXPORT". Wait for "Preparing files for export".
- 5 The PDM says "Your PDM data is ready to be exported". Click on "Done".
  - The PDM is ready to transfer the data to the phone.
  - The cable symbol flashes and a loading bar appears during data sharing. **Please wait**.

#### Caution:

6

Do not disconnect the cable from the meter or phone during sharing data. If there is a lot of data to share, the transfer may take several minutes.

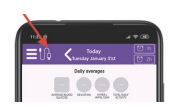

**The pump data is displayed on myDiabby!** You can now disconnect the phone and the PDM.

# Sharing pump data with the myDiabby application with a computer

Download myDiabby Uploader for Windows or Mac at www.mydiabby.com/uploader. Install myDiabby Uploader on your computer.

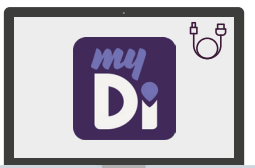

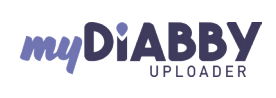

- MyDiabby Uploader is a small software program that you can install on your computer to upload data from blood glucose meters, blood glucose monitors and insulin pumps to your myDiabby Healthcare account.
- 2 Log in with your usual myDiabby Healthcare login details and follow the software instructions.
- 3 Select the device(s) you wish to download and Confirm
- 4 Unlock the PDM Dash with the pin code, then connect the PDM Dash to the computer with a USB cable.
- 5 On the PDM Dash, choose "Export Data". Wait for the data export to complete and then press OK. Click on "Send" on the myDiabby Uploader.
- 6 The data will now load on myDiabby. Once the loading is complete, to access the data on myDiabby, click on the "View Data" button.

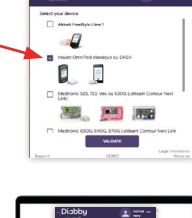

)iabbu

O tion

.

myDiabby

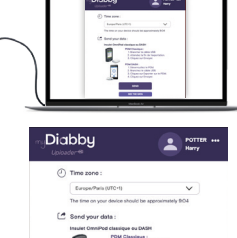

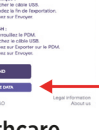

0459

 $\tilde{\mathbf{i}}$ 

/!\

The results are now available on myDiabby Healthcare (basal, bolus rates, blood sugar levels, etc.)

If you have any questions about the myDiabby application: support@mydiabby.com or by phone France : 01 76 40 01 78 MDHC SAS MDHC SAS Gavenue des Champs Elysée

Belgique : 02 320 11 96

\*The manual is available for download and consultation on the myDiabby Healthcare platform.

7

Document applicable from version 2.19 of myDiabby Healthcare